# **TeachEngineering** STEM Curriculum for K-12

Let's Get Cracking! Force Sensor Instructions

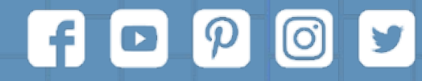

Subscribe to our newsletter at TeachEngineering.org to stay up-to-date on everything TE!

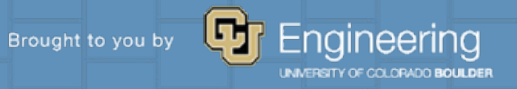

## **Force Sensor Parts List (prices accurate December 2019)**

| Quantity | Description                                                                                                    | Price    |
|----------|----------------------------------------------------------------------------------------------------|----------|
| 1        | HX711 Amplifier (Weight Weighing Load Cell Conversion Module for<br>Arduino Microcontroller)                                                                 | \$7.69   |
| 1        | Mustcam 5 Megapixel USB Digital Microscope with Measurement<br>Software for Windows/Mac                                                                      | \$39.99  |
| 1        | 50 kg Platform Scale Sensor Weighting Sensor Load Cell Sensor for<br>Electronic Balance                                                                      |          |
| 1        | Adafruit Motor/Stepper/Servo Shield for Arduino v 2.3 Kit                                                                                                    |          |
| 1        | Arduino UNO                                                                                                    | \$22.00  |
| 1        | 400mm Length Travel Linear Stage Actuator with Square Linear Rails +<br>CBX1605 Ball Screw 1605 Ballscrew Motorized XY XYZ Linear Stage<br>Table with Nema23 | \$132.28 |
| 1        | Digi-Key AC/DC 3.3V 6.6W Power Supply                                                                                                    | \$13.47  |
|          | TOTAL                                                                                                    | \$249.37 |

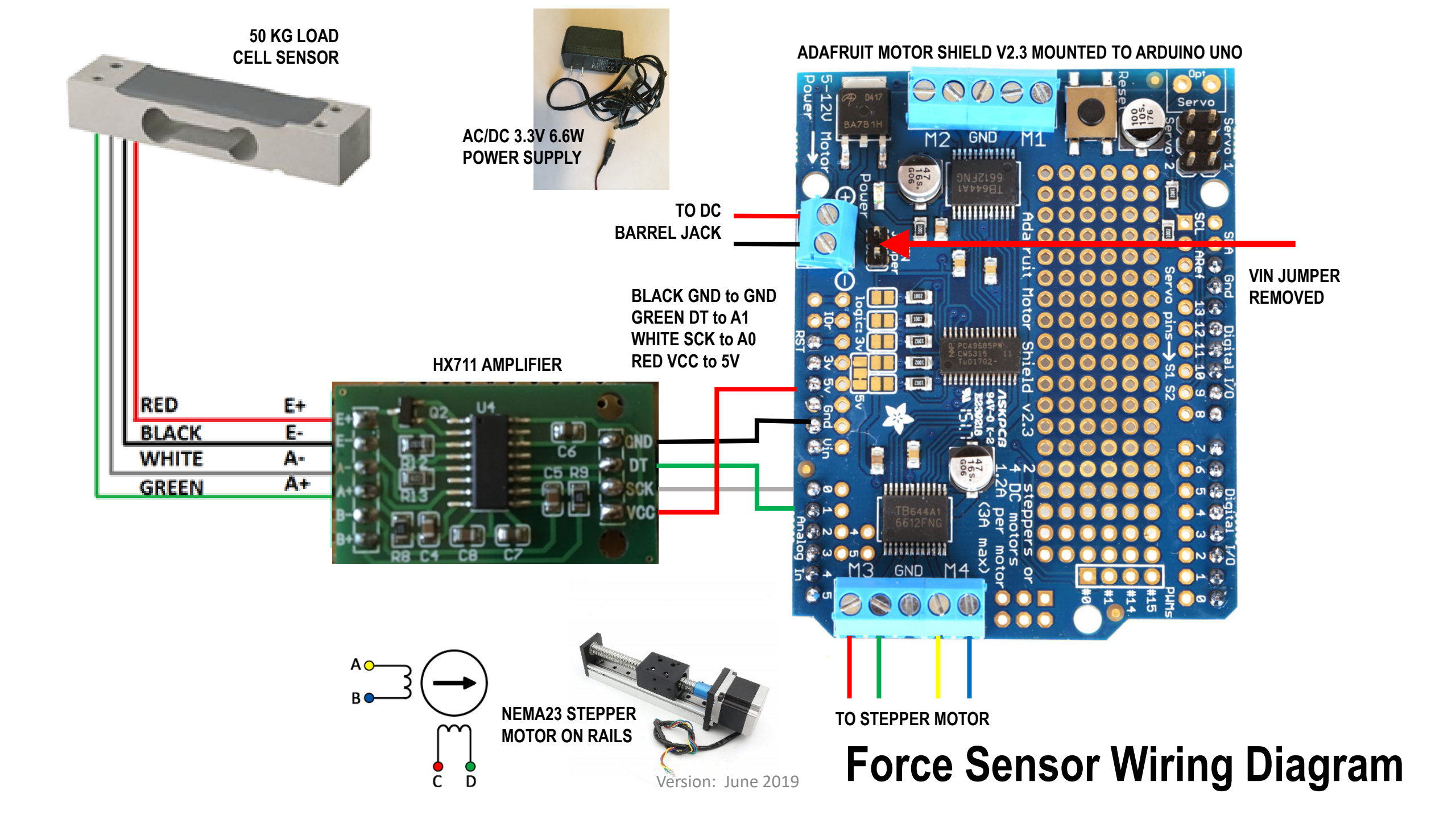

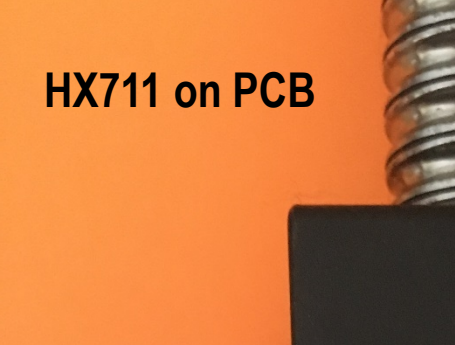

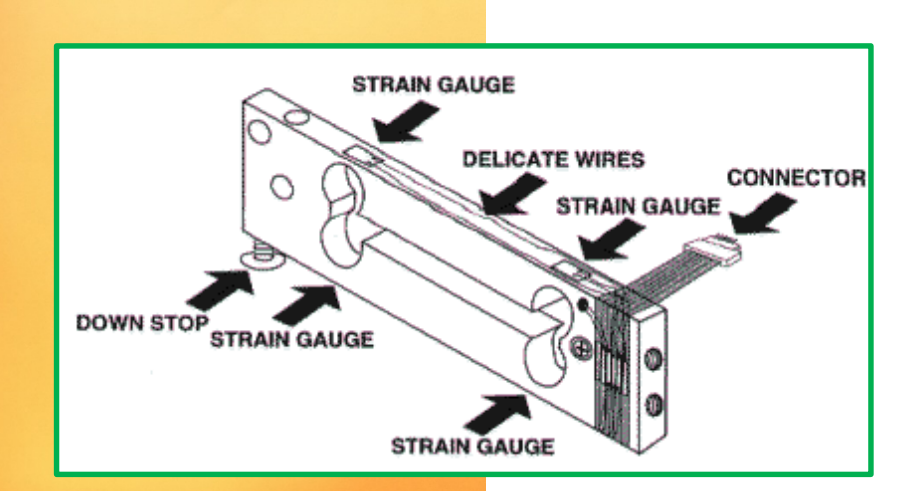

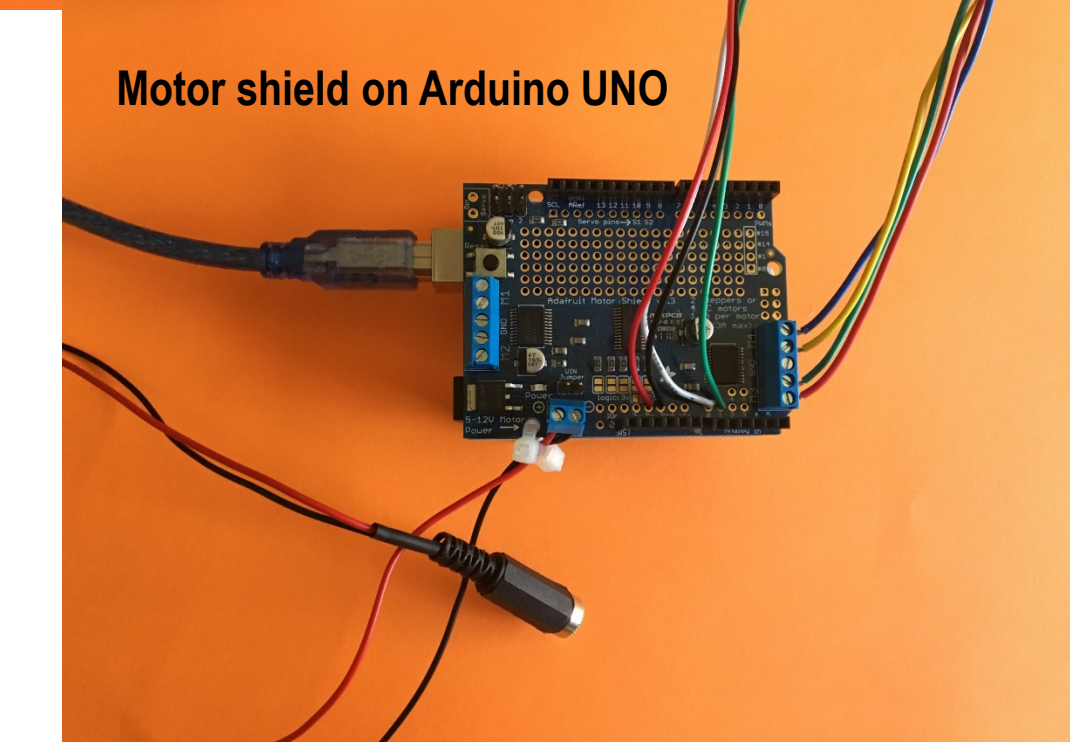

Version: June 2019

#### Motor shield on Arduino UNO

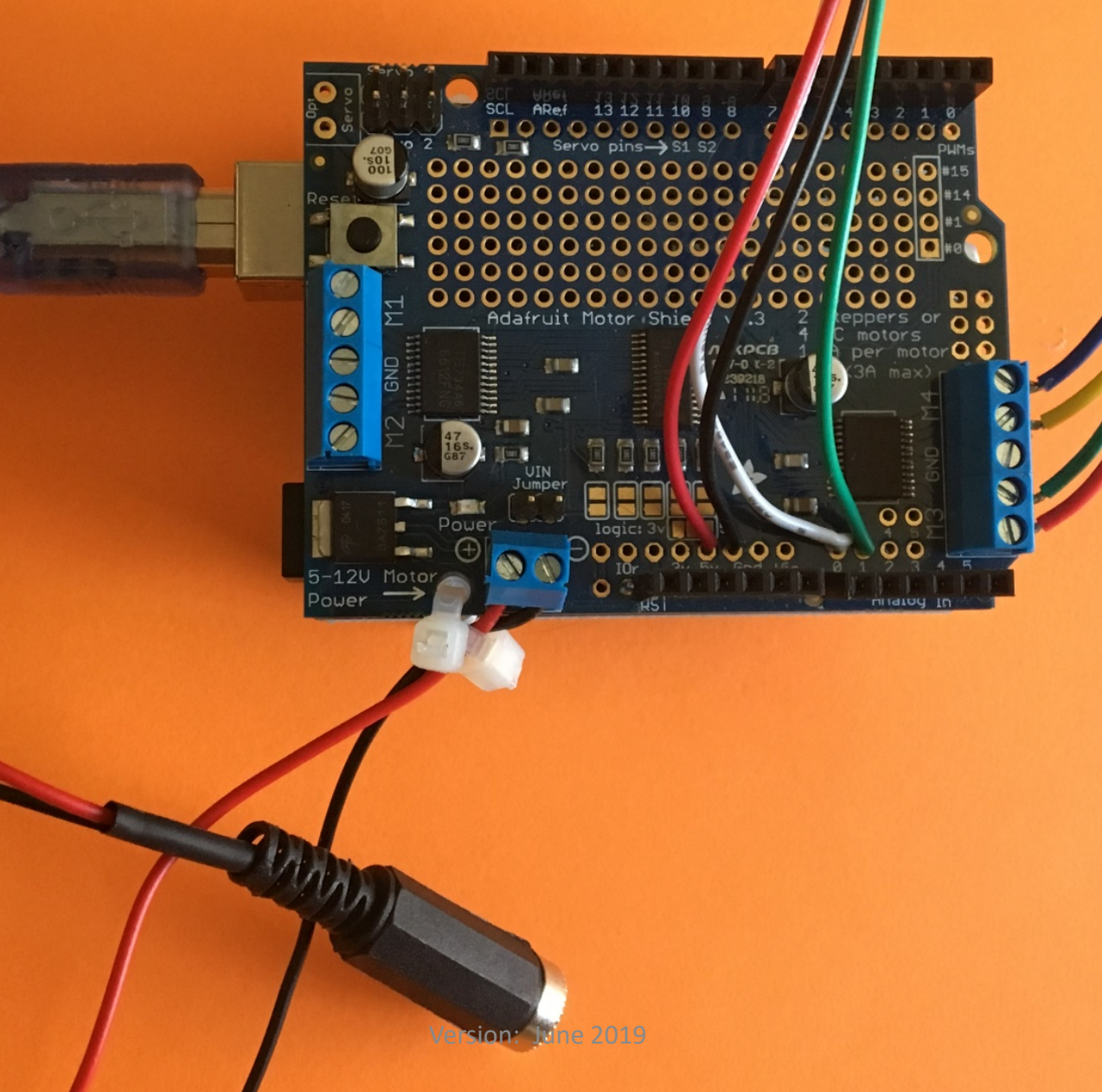

### The Software Side of Things...

1. Connect the Arduino UNO Board to your computer using the USB cable.

2. You will need to download and install two libraries (see https://www.arduino.cc/en/Guide/Libraries):

- Adafruit\_Motor\_Shield\_V2\_Library-master.zip
- HX711-master.zip

#include <HX711.h>

3. You will need to include them in the Arduino sketch. #include <Adafruit\_MotorShield.h>

- 4. Use the NoBonesAboutIt.ino code shown on the next page or write your own.
- 5. Check for compiling errors and then upload to the Arduino board.
- 6. Connect the power supply to the motor shield to power the motor.
- 7. Calibrate the scale using the procedure (in two pages).
- 8. After you set the scale calibration value in the code, you will need to re-compile *NoBonesAboutIt.ino* and upload to the Arduino board again.
- 9. Finally, open a Serial Window (newline) and type type *U* and *D* for up and down using the interleave stepping function or *u* and *d* to use the microsetepping function; in either case, you will be prompted to enter the number of steps. Type *t* for tare and *m* for measure.

#include <HX711.h>
#include <Adafruit\_MotorShield.h>
//-----

```
Adafruit_MotorShield AFMS = Adafruit_MotorShield(0x60);
```

// Connect a stepper motor with 200 steps per revolution
// which is 1.8 degrees
// use motor port #2, M3 and M4

```
Adafruit_StepperMotor *M2 = AFMS.getStepper(20, 2);
// HX711.DOUT uses pin #A1
// HX711.PD_SCK uses pin #A0
HX711 scale(A1, A0); // using default parameter gain
```

```
void setup() {
    AFMS.begin(); // use default frequency
    M2->setSpeed(10); // 10 rpm
    Serial.begin(9600);
    scale.set_scale(79.1156); // this value is obtained by calibrating the scale with
known weights
    scale.tare(); // reset the scale to 0
    Serial.println("Enter 'U', 'D', 'u', 'd', 't', or 'm'.");
}
```

#### Sample Arduino Code

## **Calibrating the Scale**

- 1. Use Arduino to open the *NoBonesAboutIt* program.
- 2. Remove the scale.set\_scale() number. You will replace it later at the end of this procedure.
- 3. Type *t* for tare. This is your (0, 0) starting point in the graph shown below.

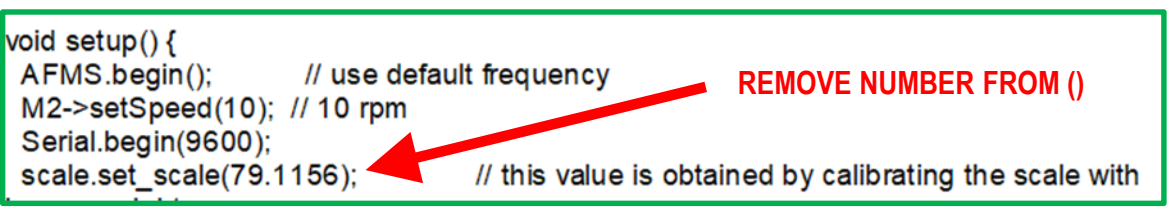

- 4. Add known weights, beginning with a basket for holding weights and measure each successive force reading. I attached some embroidery floss to a plastic hummus cup as my basket.
- 5. After verifying that the results are linear, find the slope of the line. This is your scale factor.
- 6. Add the number to the scale.set\_scale(79.1156) line and upload the updated code to the board.

| Item   | Item Weight | Total Weight(g) | Force(g) |
|--------|-------------|-----------------|----------|
| N/A    | N/A         | 0               | 0        |
| Basket | 23.9        | 23              | 2116     |
| Plug   | 65.1        | 89              | 7203     |
| Plug   | 64.9        | 153.9           | 12360    |
| Plug   | 65.1        | 219             | 17507    |
| Plug   | 64.9        | 283.9           | 22593    |
| Plug   | 64.8        | 348.7           | 27750    |
| Plug   | 65          | 413.7           | 32899    |
| Plug   | 65.2        | 478.9           | 37890    |
| Plug   | 65          | 543.9           | 43031    |

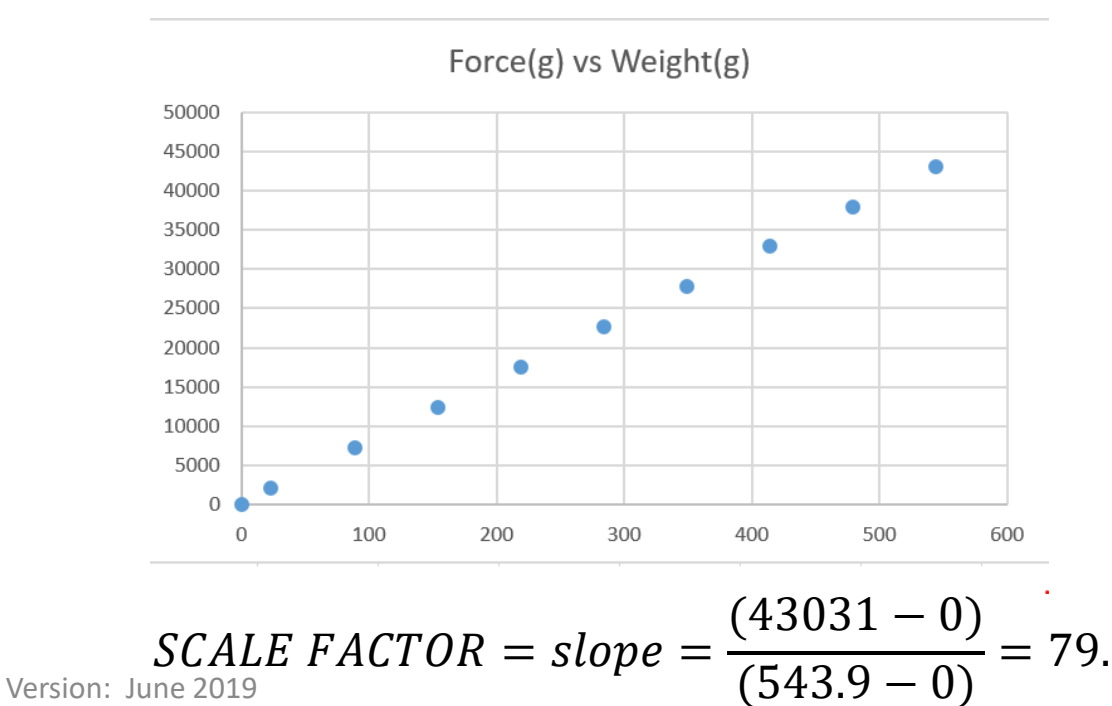